下記の手順で新しいメールサーバへの接続設定を行ってください。

1. Apple Mail.app を「環境設定」を開き「アカウント」を選択

|   | Mail Jy110  | 御朱 态      | え示 メー | ルホックス         | メッセージ | フォーマット | ワインドワ |               | ,       | <b>S</b>  | 9 * * | <u>?</u> ` ₹ | • 疣        |
|---|-------------|-----------|-------|---------------|-------|--------|-------|---------------|---------|-----------|-------|--------------|------------|
|   | Mail について   |           |       |               |       | ž      | 送信済み  |               |         |           |       |              | $\bigcirc$ |
| C | 環境設定        | >         | ж,    | 0             | 8     |        | ~~~   | $\Rightarrow$ |         |           | Q     |              |            |
|   | Man 071 - F | バックを送     | 信     | 削除            | 迷惑メー  | ル 返信   | 全員に返信 | 転送            | 新規メッセージ | メモ To Do  |       | 検索           |            |
|   | サービス        |           | •     | <b>₩ 9870</b> |       | 1      | †*A   |               |         | 2518 C PF |       |              | -          |
|   | Mailを隠す     |           | жн    |               |       |        |       |               |         |           |       |              |            |
|   | ほかを隠す       |           | ₹₩H   |               |       |        |       |               |         |           |       |              |            |
|   | すべてを表示      |           |       |               |       |        |       |               |         |           |       |              |            |
|   | Mail を終了    |           | жQ    |               |       |        |       |               |         |           |       |              |            |
|   |             | i outbox  |       |               |       |        |       |               |         |           |       |              |            |
|   | · · · · ·   | Sent      |       |               |       |        |       | 0             |         |           |       |              | _          |
|   | 1.1.1       | supa      |       |               |       |        |       |               |         |           |       |              |            |
|   |             | trash     | 176   |               |       |        |       |               |         |           |       |              |            |
|   | 2.44        | Trash     |       |               |       |        |       |               |         |           |       |              |            |
|   |             | ニ テスト     |       |               |       |        |       |               |         |           |       |              |            |
|   |             | / 送信済み    |       |               |       |        |       |               |         |           |       |              |            |
|   | ▼ RSS       |           | Ŧ     |               |       |        |       |               |         |           |       |              |            |
|   | : N         | Mail の動作状 | 況     |               |       |        |       |               |         |           |       |              |            |
|   |             |           |       |               |       |        |       |               |         |           |       |              |            |
|   |             |           |       |               |       |        |       |               |         |           |       |              |            |
|   |             |           |       |               |       |        |       |               |         |           |       |              |            |
|   |             |           |       |               |       |        |       |               |         |           |       |              |            |
|   | + 0         | ▼ \$ ·    | III   |               |       |        |       |               |         |           |       |              | 1          |
|   |             |           |       |               |       |        |       |               |         |           |       |              |            |

2. メールサーバが cc.nagoya-u.ac.jp になっている場合 nucc.cc.nagoya-u.ac.jp に変更して 詳細を選択

| 00                                                     | アカウント                                                                      |
|--------------------------------------------------------|----------------------------------------------------------------------------|
| <ul> <li>一般 アカウント</li> <li>RSS</li> <li>RSS</li> </ul> | 送惑メール フォントとカラー 表示 作成 署名 ルール     ボン (1) (1) (1) (1) (1) (1) (1) (1) (1) (1) |
| アカウント                                                  | アカウント情報 メールボックスの特性 詳細<br>アカウントの種類: IMAP<br>説明: @cc.nagoya-u.ac.jp          |
|                                                        | メールアドレス:<br>低名:                                                            |
|                                                        | 受信用メールサーバ<br>ユーザ名:<br>パスワード:                                               |
|                                                        | 送信用メールサーバ(SMTP):                                                           |
|                                                        |                                                                            |
| + -                                                    | ?                                                                          |

## 3.ポートに「993」を入力して「SSLを使用」にチェックをつける

(@以降が cc.nagoya-u.ac.jp か nucc.cc.nagoya-u.ac.jp が変更の対象になります)

| 00                                                                         | アカウント                                                                                                    |
|----------------------------------------------------------------------------|----------------------------------------------------------------------------------------------------|
| <ul> <li>①</li> <li>一般</li> <li>アカウント</li> <li>RSS</li> <li>RSS</li> </ul> | ぼう そう そう そう そう そう そう そう そう そう そう そう そう そう                                                                                                    |
| アカウント<br>@ IMAP<br>@CC                                                     | アカウント情報       メールボックスの特性       詳細         ・       このアカウントを使用         ・       新規メッセージを自動的に受信するときに含める         ・       メールボックスを自動的に受信するときに含める         ・       オフライン表示のためにメッセージのコピーを保持:         ・       オフライン表示のためにメッセージと添付ファイル         ・       ・         ・       オペマのメッセージと添付ファイル         ・       ・         ・       ・         ・       ・         ・       ・         ・       ・         ・       ・         ・       ・         ・       ・         ・       ・         ・       ・         ・       ・         ・       ・         ・       ・         ・       ・         ・       ・         ・       ・         ・       ・         ・       ・         ・       ・         ・       ・         ・       ・         ・       ・         ・       ・         ・       ・         ・       ・         ・       ・         ・       ・         ・       < |
| + -                                                                        | 0                                                                                                    |
|                                                                            |                                                                                                    |

4.アカウント情報(nucc.cc.nagoya-u.ac.jp)を選択して送信メールサーバ(SMTP)の「SMTP サーバーリスト を編集」を選択

|              |                             | 検護 |
|--------------|-----------------------------|----|
| (I) @ RSS    | 🛛 📓 🔺 🐷 🗹 🥓 🗠 🗕             |    |
| 一般 アカウント RSS | 迷惑メール フォントとカラー 表示 作成 署名 ルール |    |
| アカウント        | アカウント情報 メールポックスの特性 詳細       |    |
| осс<br>ІМАР  | アカウントの種類: IMAP              |    |
|              | 説明: @cc.nagoya-u.ac.jp      |    |
|              | メールアドレス: @cc.nagoya–u.ac.jp |    |
|              | 氏名:                         |    |
|              | 受信用メールサーバ:                  |    |
|              | ユーザ名:                       |    |
|              | パスワード なし                    |    |
|              |                             | _  |
| I 9          | 送信用メールサーバ (SMTP)            | _  |
|              | SMTP サーパリストを編集              |    |
|              |                             |    |
|              |                             |    |
|              |                             |    |
|              |                             |    |
|              |                             |    |
| <b>+</b> -   | (?)                         | 1  |

5. SSL (Secure Sockets Layer) を使用にチェックをつけて保存します。

(サーバー名が nucc.cc.nagoya-u.ac.jp

使用しているアカウント@以降が cc.nagoya-u.ac.jp か nucc.cc.nagoya-u.ac.jp が変更の対象になります)

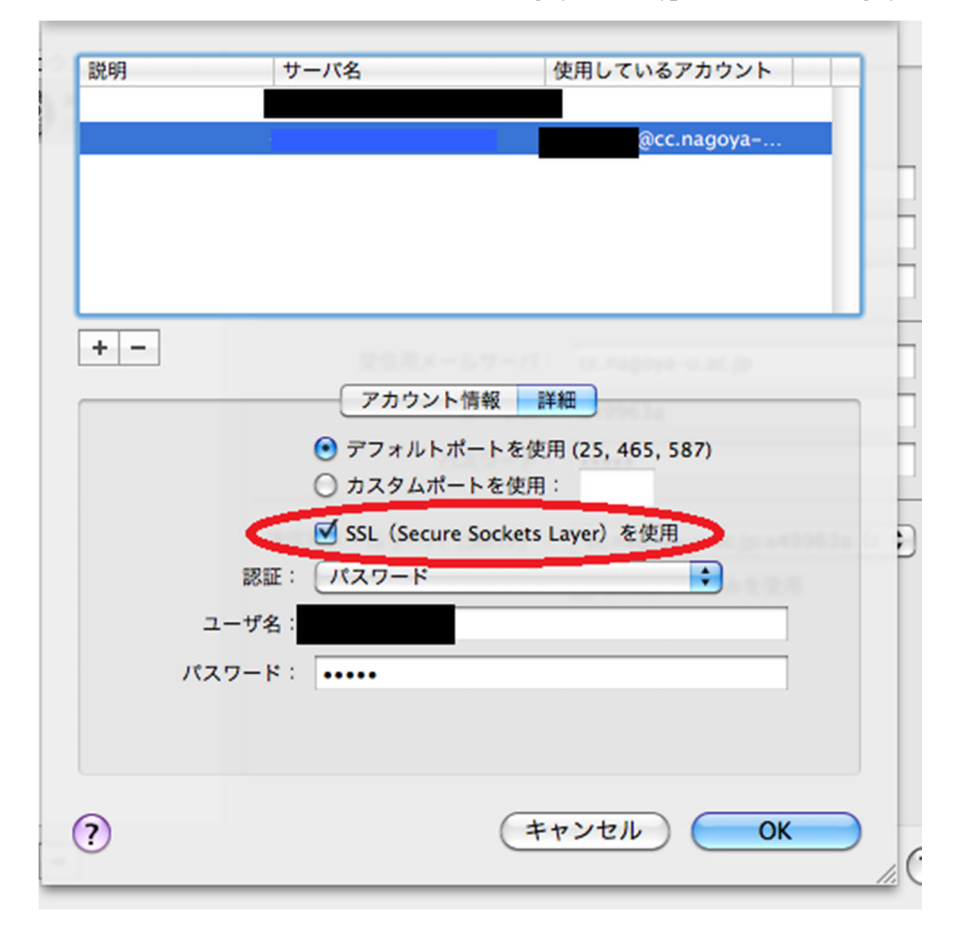

旧サーバの受信メールは「old\_nucc」に保存されています。

それ以外のフォルダは旧サーバで表示されていたフォルダ名の頭に「old\_」とついています。